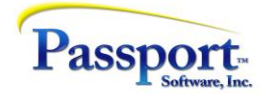

Instructions for PBS<sup>™</sup> Trial download installation:

- 1. Download the EXE file and run it.
- 2. Follow the instructions on the screen. This will install PBS on your local C drive and create menu selections for Passport Business Solutions.

During the installation process, you will be asked if you'd like to create your menu selections for PBS. Indicate yes, and then read and accept the license agreement.

Next, you will be prompted to browse for the PBS Location. Click the Browse button, and navigate to the C drive, PSI folder, and finally, the PBS1205DEMO folder and click OK.

Verify the path reads: C:\PSI\PBS1205DEMO and then click the Next button.

We suggest you accept the default menu/program folder options on the next screen by clicking the Next button.

Once completed, click Finish and reboot your computer.

When your computer reboots, you will find the new Passport Business Solutions<sup>™</sup> menu selections on your Windows menu. We offer several font options and screen resolutions. Most computers offer the best results if you choose one of the "1024 and up" font options. You may now run the application by selecting one of these and follow the instructions on the screen.

Thank you for your interest. If you have any questions, we encourage you to contact your Passport Partner or contact Passport Software at 800-969-7900 x129 or x103.

Passport Business Solutions, RealWorld, and PBS are trademarks or registered trademarks of Passport Software, Inc. The foregoing document: Copyright, Passport Software, Inc. © 2017. All rights reserved.